# e-Yolluk Bildirim

### Hazırlama

## Kilavuzu

6245 sayılı Harcırah Kanunu kapsamında düzenlenen yurti**ç**i geçici görev yolluğu bildirimine ait e-yolluk hazırlama kılavuzu

15.03.2012

Hatasız ve hızlı bir yolluk bildirimi girişi için kılavuzu okuyunuz.

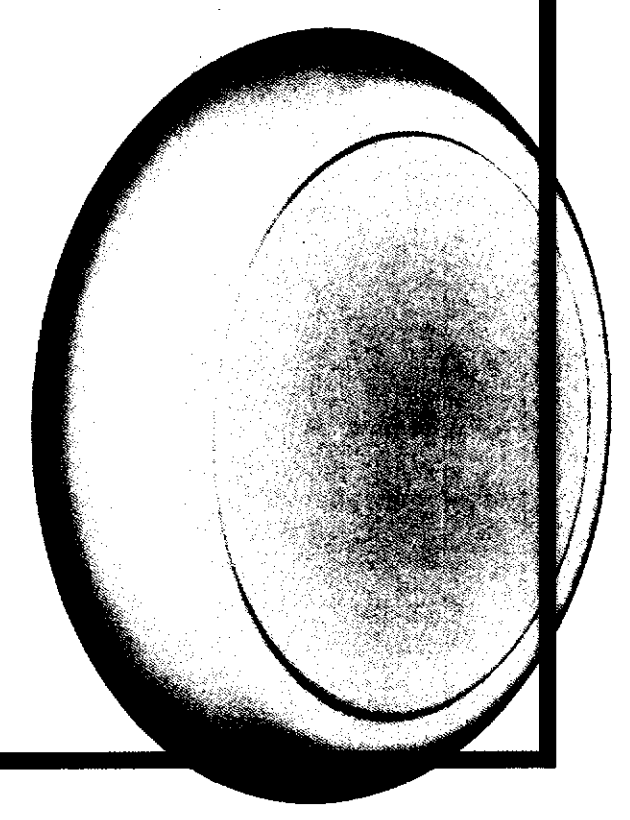

### 6245 sayılı Harcırah Kanunu Yurtiçi Geçici Görev Yolluğu Pilot Uygulama Elektronik Bildirimi Hazırlama Kılavuzu

#### 1.GİRİŞ

Bu kılavuz, 6245 sayılı Harcırah Kanunu hükümlerine göre düzenlenen yurtiçi geçici görev yolluğu bildirim formunun (e-yolluk) elektronik ortamda Kamu Harcama ve Muhasebe Bilişim Sisteminden (KBS-HYS) hazırlanmasına ait işlemleri açıklamaktadır.

Genel olarak e-yolluk bildirim hazırlama işlem süreçleri:

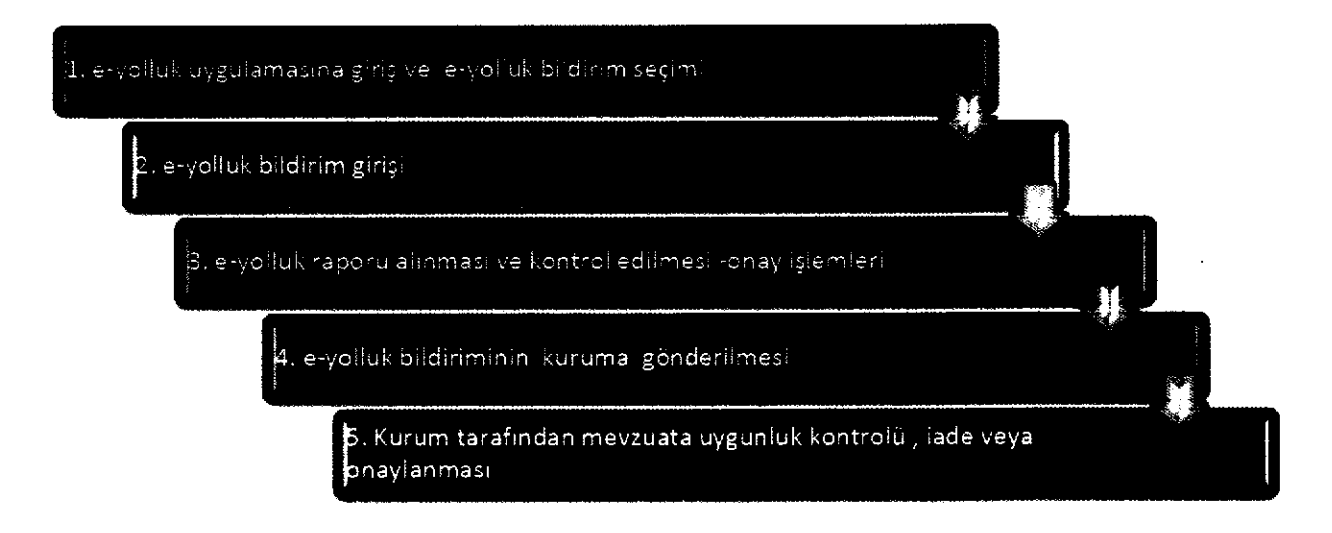

#### E-YOLLUK BİLDİRİM VERİ GİRİŞ ALANLARINA AİT TANIMLALAMALAR:

Yolluk bildirim veri giriş işlemleri geçici göreve ait işlemlerin belli bir süreçte girilmesine göre sıralanmıştır. Bu sıralama; yolluk giriş ekranının aşağıdaki şekilde kodlanması şeklinde yapılmıştır.

A.YOL MASRAFI BİLGİLERİ: Görev yerine gidiş ve dönüşe ait yol ve yevmiye masraflarının girildiği alandır. Bu alan kendi içinde "yol masrafı ekle" butonuna basılması ile tekrar alt veri giriş alanına bölümlenmiştir. Bu alanlar aşağıda verilmiştir.

A1. İkametgah veya Görev yerinden hareket: Bu bölümde yolculuğun ilk hareket yeri bilgileri girilir. Örneğin ikametgahdan terminale veya havaalanına hareket edilmesine ait bilgiler.

A2.Görev Mahalline Hareket: Bu bölümde memuriyet mahallinden başka yere yolculuğa ait bilgiler girilir. Örneğin: Ankara'dan İstanbula hareket edilmesi durumunda Ankara-İstanbul yazılacaktır. Bu bölüme bilgi giriş mutlaka girilmelidir(ulaşıma ücret ödenmeden resmi araçla veya başka şekilde dahi olsa tutar alanına sıfır lira girilecektir). Aksi halde yol gündeliği rapora çıkmayacak ve hatalı oluşacaktır

A3.Görev-İkamet yerine hareket: Bu bölümde görev mahallindeki ikamet veya görev yerine hareket bilgileri girilir.ör: terminal-görev yeri

A4.Yol Gündeliği: Bu bölümde yolculuğa ait gündelik girilir. Günü birlik seyahatlarde ise kanuna göre oransal gündelik seçimi yapılmalıdır ör:1/2, 1/3 gibi.

B.GÜNDELİK VE KONAKLAMA BİLGİLERİ: Bu bölümde görev süresine ait gündelik ve konaklama masraf bilgileri girilir.

C.DİĞER MASRAF BİLGİLERİ: Bu bölümü harcırah kanununca masraf yazılması kabul edilen diğer bilgiler girilebilir.

#### 1. E-YOLLUK UYGULAMASINA GİRİŞ VE E-YOLLUK BİLDİRİM SEÇİMİ

e-yolluk uygulamasına, aşağıdaki internet erişim adreslerinden birini kullanarak e-devlet şifresi ile bağlantı kurulabilmektedir.

www.kbs.gov.tr adresinden bağlantı kurma işlemi: aşağıda bulunan ekran görüntüsündeki "E-YOLLUK" üzeri mause ile tıklanır ve açılan yeni ekran üzerinden e-devlet şifresi girişi yapılarak eyolluk uygulamasına bağlanılır.

| Kernu Manaplan Bilgi Sistemi                                          |                                                                                                    |
|-----------------------------------------------------------------------|----------------------------------------------------------------------------------------------------|
| https://www.icba.gov.tr/index.html                                    |                                                                                                    |
| THE RECEIPTION OF                                                     |                                                                                                    |
| Č. +                                                                  | -Maliye Bakanlığı Nuhasebat Genel Müdürlüğu Kamu Harcama ve Muhasehe <sup>Bahever</sup> Sis                                                                                                    |
|                                                                       |                                                                                                    |
|                                                                       | KAMU HARCAMA VE MUHASEBE BILIŞİM SİSTEMİNE HOŞ ORMANIN                                                                                                    |
| mitz, devlet muhasebesinin; ek<br>nasi, çittianını değerleridirilerek | nomi vonetimi ve ulustararası kurulustarın bilgi ihtiyadan doğrukusunda, ulustararası standertlara uyumlu olar<br>genel yönetim mali istatistilderinin düzenli olarak yayınlanması ile kesin hesabın çıkarılması gibi kəmusal anlam |
| Genel Huduridäümüz tərəfindən<br>birimində 146.000 kamu person        | şaliştirilen Kamu Harcama ve Muhaeebe Bilişim (KBS) Sistemi, dunya ulkalari arasında kamu mali yönetim sister<br>İl tarafından kullanılmaktadır.                                                                                    |
|                                                                       |                                                                                                    |

www.turkiye.gov.tr adresinden bağlantı kurma işlemi: aşağıda bulunan ekran görüntüsündeki ehizmetler bölümü mauese ile tıklanır ve ekrana açılan hizmet listesinden Maliye Bakanlığı e-yolluk uygulamasının üzeri tıklanarak gerekli e-devlet şifre giriş işlemleri yapılır, bu işlemden sonra e-yolluk uygulamasına bağlantı kurulmuş olur.

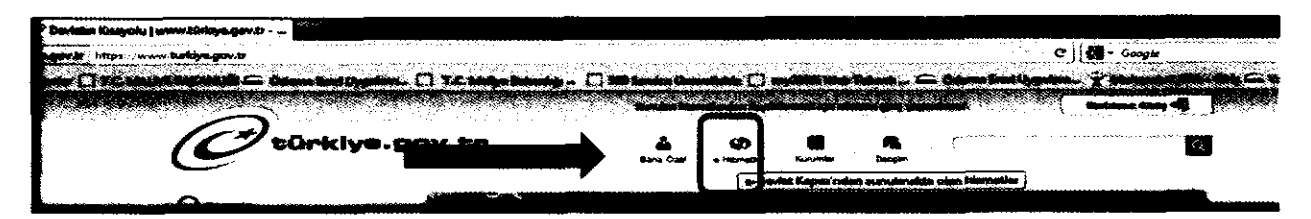

Yukarıdaki işlemler tamamlandıktan sonra ekrana kurum tarafından başlatılmış olan e-yolluk bildirim listesi gelecektir, bu listeden gerekli yolluk bildirimine ait satır aşağıdaki gibi mause ile seçilip (satırı çif tıkla ya da satır seçip ilerle butonuna basınız) e-yolluk veri giriş ekranına bağlantı kurulacaktır.

| - Mar | ملة أملا شط | TOOL | A050 | al annum                     | Base Ter   | Bd Ter     | AVAILS INC | AVAILS PE DERIN |  |
|-------|-------------|------|------|------------------------------|------------|------------|------------|-----------------|--|
| 1 2   | 91210068    | 632  | Date | Huitaaadaal Genei Mütlürtüğü | 04/03/2012 | 64/03/2012 | •          |                 |  |
| 2 7   | 01210005    | 632  | Baha | Muhanstal Ganal Möderlöjk    | 03/03/2012 | 83/53/2912 | •          |                 |  |
| 3 2   | 91210086    | 632. | Deha | Muhababat Ganal Müdürtöğü    | 15/03/2012 | 15/03/2012 | #1         | Oneylenne Fie   |  |
|       |             |      |      |                              |            |            |            |                 |  |
|       |             |      |      |                              |            |            |            |                 |  |

#### 2. E-YOLLUK BİLDİRİM GİRİŞİ

e-yolluk bildirim seçim işlemi yapıldıktan sonra yolluk girişine ait ekran sistemde açılacaktır. Bu ekran, kurum tarafından başlatılan e-yolluk sürecinin devamı olup, harcıraha müstehak kişice yolluk bildirimine esas bilgilerin veri girişi yapılacaktır.

Ekran;

1-Kurumca seçilmiş yolluk hesaplamasına esas gündelik tipi

2-Bildirime ait onaylayan amir bilgisi ve yolculuğun başlama ve bitiş yeri

3-Yol masrafları bilgi girişi

4-Gündelik ve Konaklama bilgi girişi

5-Diğer masraf bilgi giriş alanlarından oluşmaktadır.

Yukarıda sıralanan gerekli alanlar yolluk ödenmesindeki olayın durumuna göre, bildirimin tam ve eksiksiz oluşturulması için doldurulmalıdır.

e-yolluk uygulamasındaki gündelik oran seçenekleri ve anlamları: 0: sıfır yevmiye anlamına gelir, bu oran seçildiğinde gündelik sıfırla çarpılır 1:Tam yevmiye anlamına gelir bu oran seçildiğinde gündelik tipi bir ile çarpılır ½:Yarım yevmiye anlamına gelir, bo oran seçildiğinde gündeliğin yarısı alınır 1/3:Bu oran seçilirse gündeliğin üçte biri alınır 2/3:Bu oran seçildiğinde gündeliğin üçte ikisi alınır

**2.1 e-yolluk bildirim giriş işlemleri:** e-yolluk veri girişinde sırasıyla aşağıdaki alanlar doldurulacaktır.

2.2

a.E-yolluk bildirimini onaylayacak birim amiri ve nerden nereye yolculuk yapıldığı bilgisi:

□ nemli Uyar⊡e-yolluk ekranında bulunan gündelik tipi ilgili bütçe kanunu yılına esas H-Cetvelinden yolluk ödemesi yapılacak kişinin derece, kademe, ekgösterge ve iş durumuna göre Kurum mutemedi tarafından seçilmektedir. Gündelik tipinin kurumca hatalı belirlenmesi durumunda kurum mutemedi ile iletişime geçilip sistemden düzelttirilmelidir.

|                                                                                                    | -                                                                                                    |                                                                                                    |                                                                                                    |
|----------------------------------------------------------------------------------------------------|----------------------------------------------------------------------------------------------------|----------------------------------------------------------------------------------------------------|----------------------------------------------------------------------------------------------------|
| A CONTRACTOR OF A CONTRACTOR OF A CONTRACTOR OF A CONTRACTOR OF A CONTRACTOR OF A CONTRACTOR OF A CONTRACTOR A                                                                                                    |                                                                                                    |                                                                                                    |                                                                                                    |
| Contraction of the second second seco | a and a second second second second second second second second second second second second second second secon | and the second second reaction of the second second second second second second second second second second sec |                                                                                                    |
| 10128.10.22 7779/YOLLUK/                                                                                                    | gen analyta bitm                                                                                                |                                                                                                    |                                                                                                    |
| angebelande () T.C. M                                                                                                    | aba phantail - Cometer Cogater - []                                                                             | 1.C. habye belentig - D Mittin bienetitte                                                                       | C)                                                                                                    |
| e-yolitak                                                                                                    |                                                                                                    |                                                                                                    |                                                                                                    |
| Vallak Vori Girigt *                                                                                                    |                                                                                                    | and a second second second second second second second second second second second second second second second  | ala a seconda de la compañía de la compañía de la compañía de la compañía de la compañía de la compañía de la c |
| Biltos Yá: 2012 Gündelik Ti                                                                                                    | D: 48.5                                                                                                    | 安全 计终止设计设计系统 化合产性的分子分子                                                                                          |                                                                                                    |
| tion Ann Ach Soyade                                                                                                    | glian Amiti Urvan;                                                                                              | Volculuğun Noveden Nervyo Yapılılı                                                                              |                                                                                                    |

b. Yol masrafı bilgileri veri giriş alanı:

| A.YOL MASRAF BİLGİLERİ                                                                    | Ö Jal Hanni Ebb      | 2 Yei Hourd Dinesto                                                | No. North St.                                                                                    |
|-------------------------------------------------------------------------------------------|----------------------|--------------------------------------------------------------------|--------------------------------------------------------------------------------------------------|
| Ramelyah veya Görav yarindan harutat<br>Walat Cap: Dap Tat. Narutan honyo Hut Sant. Capid | Girer Habaline Hards | st Goravitannet Verlas har<br>E : Tular Hondan Herayo HacSoat Cogi | nket Vol Haershus AK Gladvik. :<br>E Tehr Qimt Oran : Gind Liller Glad Silv : Qind Tahr Tay Tehr |
|                                                                                           |                      |                                                                    |                                                                                                  |

Bu bölümde 3 adet fonksiyon butonu vardır:

1-Yol Masrafi Ekle butonu: Bu alanda geçici göreve ait yol masrafi (ulaşım) ve yol gündelikleri girilir.

**2-Yol Masrafi Düzenle butonu:** Bu butonla daha önceden veri girişi yapılan hatalı yol bilgilerine ait veri girişlerinin düzeltilmesi için kullanılır. Düzeltme işlemini yapmak için öncelikle hatalı yol bilgi girişi yapılan satırı mause ile tıklayıp sonra bu butona basılması gerekiyor. Daha sonra ekrana gelen bilgiler düzeltilebilecektir.

**3-Yol Masrafi Sil butonu:** Bu buton hatalı yol bilgilerinin bulunduğu satırı komple silecektir. Hatalı satır mause ile tıklanıp saha sonra bu butona basılırsa satır komple silinecektir.

Hatırlatma: Yukarıdaki butonlara bağlı formlara hangi bilgilerin girilmesi gerektiği ilgili veri giriş alanına mause nin getirilmesi ile açıklama otomatik ekrana gelecektir.

c.Gündelik ve konaklama bilgileri veri giriş alanı:

| .GÜNDELİK VE KONAKLAMA BİLGİLERİ          | O. Gündelik / Kozaklama Elda 🛛 🖉 Gündelik / Kozaklama Ditzenia 🖉 Gündelik |  |
|-------------------------------------------|---------------------------------------------------------------------------|--|
|                                           |                                                                           |  |
| Buildings faith Bills Tark Gund Oran Gind | dartiensk Te ; Gitel Sinutiensk Stel : Teo Talar                          |  |

#### Bu bölümde 3 adet fonksiyon butonu vardır:

**1-Gündelik/Konaklama Ekle butonu:** Bu alanda geçici görevlendirmeye ait günlük yevmiye veya ilgili yerdeki konaklama masrafı girişi yapılacaktır. Görev süresinin uzunluğuna göre gündeliklerin gerekli oransal seçimleri girilmeli buna ait tarih aralıkları ayrı satırlarda girilmelidir.

**2-Gündelik/Konaklama Düzenle butonu:** Daha önceden veri girişi yapılmış hatalı gündelikler ve konaklama bilgileri düzeltilir. Düzeltme işlemini yapmak için önce hatalı satır seçilir daha sonra bu butona basılarak açılan ekrandan bilgiler düzeltilir ve kaydet yapılır.

**3-Gündelik/Konaklama Sil butonu:** ekranda görünen hatalı satır seçilip bu butona basılırsa ilgili yolluk bilgi satırı komple silinir.

#### d.Diğer Masraf Bilgileri

| C.DIĞER MASRAF BİLGİLERİ | O Diges Mensel Ette | Diges Marrel Disseele | ODiger Herrel Sil |
|--------------------------|---------------------|-----------------------|-------------------|
| Gilantiaerst             | tacilian i Tapi     |                       |                   |
|                          |                     |                       |                   |

#### Bu bölümde 3 adet fonsiyon butonu bulunmaktadır.

1-Diğer Masraf Ekle butonu: 6245 sayılı Harcırah kanunu kapsamındaki diğer masraflar bu alana girilir.

**2-Diğer Masraf Düzenle Butonu:** Hatalı girilmiş kayıt satırı mause ile seçilip bu butonu basılır ve düzeltme işlemi yapılıp kaydet butonuna basılır.

**3-Diğer Masraf Sil butonu:** Hatalı yolluk bilgisine ait satır mause ile seçlip bu butona basılırsa satır komple silinir.

e-yolluk IIIem Sirelleri hakkinda hatillatma: 1-Gerekli yolluk bilgileri girildikten sonra ana sayfadaki Kaydet butonuna basili. 2-Yolluk Bildirim Yazdi butonu ile yazicidan bildirim alini, belge kontroliyapili, yolluk bilgilerinde hata bulunmuyorsa, belge birim amirine imzalatili. 3- Imza illeminden sonra ana sayfadaki mutemede ginder butonu ile elektronik ortamda kuruma ginderilir ve ayrica islak imzalibelge kurum mutemedine teslim edilir.

#### 3-E-YOLLUK RAPORU ALINMASI VE KONTROL EDİLMESİ,KURUMA GÖNDERİLMESİ

#### Bu bölüm örnek bir harcırah olayı ile birlikte açıklanacaktır.

Örnek kayıt: Ankarada görevli memur A.. geçici görevle eğitim için 05/03/2012-08/03/2012 tarihleri arası (yol hariç) Antalya da ki eğitim merkezinde görevlendirilmiştir. Memurun derecesi 5/1 dir. Memur eğitim dönüşü yolluk bildirimini e-yolluk sisteminden aşağıdaki şekilde doldurmuştur.

Memur A.. e-yolluk bildirim doldurma işleminde aşağıdaki sıraya göre işlem yapacaktır:

1. Yolluk bildirimini onaylayacak amir ve nerden nereye bilgisi aşağıdaki şekilde girilecektir:

| ütçe Yılı: 2012 Gündelik Tıp: 27                                                                                                    | 18-e)27.00 Nemur ve Hg., Avia                                                                                                    | ylasso derecen 5-15 obnar                                                                                                    | n and a state of the state of the state of the state of the state of the state of the state of the state of the |
|----------------------------------------------------------------------------------------------------|----------------------------------------------------------------------------------------------------|----------------------------------------------------------------------------------------------------|----------------------------------------------------------------------------------------------------|
| in And Ad Souds Al DENIR                                                                                                    | Ibin Amii Uman: Mūdūr                                                                                                    | Yakulujkan Hereden Hereye Yapisi                                                                                                    | k Anlara-Antalya                                                                                                |
|                                                                                                    | -JUSTELIETE CÔNDER                                                                                                    | Annunataisin wan                                                                                                    |                                                                                                    |
|                                                                                                    | Vustander Gagette Baugtenter                                                                                                    | e gude e Donde                                                                                                    |                                                                                                    |
|                                                                                                    | Vaskaskak Capada Banginski<br>Vaskaskak Capada Banginski<br>Vaskaskak Harrakas Taribi<br>Adabarrakash Harrayas                                                                                                    | CO To Annual Contract Contract Con                                                                                                    |                                                                                                    |
| Contract of the second second se | Vestander Geseten Berginsen<br>Alsfanster Geseten Berginsen<br>Alsfanster Harrahat Turthe<br>Alsfanster Harrahat<br>Harrahat Harrahat<br>Turten Harrahat                                                                                                    | Guide er Donkie      On/04/2019      On/04/2019      On/0                                                                                                    |                                                                                                    |
| VOL MASRAF BIOMOS VOLUCIONS     VOL MASRAF BIOMOS VOLUCIONS     VOL MASRAF BIOMOS AND VOL MASRAF BIOMOS VOL MASRAF BIOMOS VOL MASRAF  | Vasborduck Caused Baudinities<br>Vasborduck Caused Baudinities<br>Vasborduck Harvahard Tardini<br>Ad. Shorrowshald Harvahard<br>Harvahard Baudis<br>Tardini Causidis<br>Tardini Causidis<br>Target Tutkers<br>Ad. Shorrowshald Baudis                                                                                                    | CO Tel Active Controls     Controls                                                                                                    |                                                                                                    |
| Voluti Con. Director Volution Volution     Voluti Con. Director Volution     Voluti Con. Director Volution     Voluti Con. Director Volution     Voluti Con. Director Voluti     Voluti Con. Director Voluti                                                                                                    | Vuskaskak Gaugeska Baugeskak     Vuskaskak Gaugeska Baugeskak     Vuskaskak Gaugeska Baugeskak     Austaskak Gaugeska Baugeskak     Austaskak Gaugeska     Austaskak Gaugeska     Austaskak Gaugeska     Austaskak     Austaskak     Austas | CO Contraction Contraction<br>Contraction Contraction<br>Contraction<br>Contraction<br>Contrecti |                                                                                                    |
| JOLE 10.2 779/2010 0000     JOLE 10.2 779/2010 0000     JOLE 10.2 779/2010 0000     JOLE 10.2 1000     JOLE 10.2 100     JOLE 10.2 100     JOLE 10.2 10     JOLE 10.2 10     JOLE 10.2 10     JOLE 10     JOLE 10      | Vuskaskak Gaussessakak     Vuskaskak Gaussessakak     Vuskaskak Harrakak Tarkin     Austaskak Harrakak Tarkin     Austaskak Harrakak     Taget Castali:     Taget Castali:                                                                                                    | CO Contraction Contraction Con                                                                                                    |                                                                                                    |
| IDIAL JOINT ////////////////////////////////////                                                                                                    | Vuskcaskuk Coupsis Sunginist      Vuskcaskuk Coupsis Sunginist      Vuskcaskuk Coupsis Sunginist      Vuskcaskuk Coupsis Sunginist      Vuskcaskuk Coupsis Sunginist      Vuskcaskuk Coupsis      Vuskcaskuk Coupsis      | C Contra Contra                                                                                                    |                                                                                                    |
| JOLES JOLE ////////////////////////////////////                                                                                                    | Vuskaskuk Capada Sauginski      Vuskaskuk Capada Sauginski      Vuskaskuk Capada Sauginski      Vuskaskuk Capada Sauginski      Vuskaskuk Capada      Vuskaskuk Capada      Vuskaskuk      Assatti      Taget Tutkasi      Taget Tutkasi      Assatti      Taget Tutkasi      Assatti      Taget Tutkasi      Assatti      Taget Tutkasi      Assatti      Taget Tutkasi      Assatti      Taget Tutkasi      Assatti      Taget Tutkasi      Assatti      Taget Tutkasi      Assatti      Assattis      Taget Tutkasi      Assattis      Taget Tutkasi      Assattis      Assattis      As | C Control Control Con                                                                                                    |                                                                                                    |
| Conservation     Conservation     C | Azadarev Haravier     Azadarev Haravier     Azadarev Haravier | C C C C C C C C C C C C C C C C C C C                                                                                                    |                                                                                                    |
| Ideal 2021 // 2//01 OF Con-<br>Con-<br>Con-                                                                                                    | Alexandre Capital Samples      Valender Garden Samples      Alexandre Garden      Alexandre Garden      A | CO      Control      Control      Contr                                                                                                    |                                                                                                    |
| Concerning Texts     Concerning Texts     Conc | Vuskenduck Coupeds Sampling     Vuskenduck Coupeds Sampling     Vuskenduck Viscousker Torthol     Al. Shorrestank Varye Color     Vuskenduck Samtis     Vuskenduck Samtis                                                                                                    | Code     Code                                                                                                    |                                                                                                    |
| Id 12 2027 // 2000 OCCAP      Volket Van Smart *      Outres Van Smart *      Outres Van Smart *  | Vojskovski Constant Samplinski      Vojskovski Garaka Samplinski      Vojskovski Garaka Samplinski      Vojskovski Garaka      Vojskovski Garaka      Vojsk | Control of the second of the second of                                                                                                    |                                                                                                    |
| Constant of the second second se | Vuskanduck Gruppik Skupinski      Vuskanduck Gruppik Skupinski      Vuskanduck Harmana Turthe      Addamenter Harmana      Kaput Captili:     Taget Tuttare:      Ad.diserve Harmana:      Ad.diserve Harmana:      Ad.d | Control Control Contro Control Control Control Control Control Control Control Control Co                                                                                                    |                                                                                                    |
| Idealactory     Idealactory     Idealacto | Vuskenskuk Coupski Skupinsku<br>Vuskenskuk Coupski Skupinsku<br>Vuskenskuk Coupski Skupinsku<br>Vuskenskuk Varueyse<br>Vuskenskuk Varueyse<br>Vuskenskuk Varueyse<br>Vuskenskuk Skupinsku<br>Vuskenskuk Skupinski<br>Vuskenskuk Skupinski<br>Vuskensku<br>Vuskensku<br>V                                                                                                    | C C C C C C C C C C C C C C C C C C C                                                                                                    |                                                                                                    |

Hatırlatma: Hatasız yolluk raporu almak için mutlaka hareket saatlerini giriniz. Önemli Uyarı: Gidiş ve Dönüş yol masraflarına ait gündeliklerin yolluk bildirim raporuna yansıması için "A2.Görev Mahalline Hareket" bölümüne ait bilgiler mutlaka girilmelidir. Yol masrafına ait nakil araç ücreti beyan edilmeyecekse veya ücretsiz resmi araçla gidilecekse tutar alanına sıfır girilmesi gerekiyor. Ör: Ankara'dan İstanbula resmi araçla gidilecekse tutar alanına sıfır girilmelidir.

Dönüş Yol Masrafına ait bilgiler:

|                                   |                   | <u> </u>                                  | ······································ |                                                                                                    |
|-----------------------------------|-------------------|-------------------------------------------|----------------------------------------|----------------------------------------------------------------------------------------------------|
| 181210-12:7779/VOLLUK/ger         | /anasayfa.htm     |                                           |                                        |                                                                                                    |
|                                   |                   | to office of the second state of a second |                                        | and the second second second second second second second second second second second second second second second |
| -wolling k                        |                   |                                           |                                        |                                                                                                    |
|                                   |                   | 1899-1992 (S-13                           | 영상 전문 이상 전문 전문을                        | <b></b>                                                                                                    |
|                                   |                   |                                           |                                        | Battaboant                                                                                                    |
| utce Y                            |                   |                                           |                                        | LS OF                                                                                                    |
| WW AN                             | 09/03/2012        | iler I                                    |                                        |                                                                                                    |
| A1.Ikemetgah veya Garey           | Vorindon Horolast |                                           |                                        | Sec.La                                                                                                    |
| Handdan Narayat                   | Gotoweni Terrana  |                                           |                                        | T .                                                                                                    |
| Maralat Bankis                    | 06:45             | Ť <del>~</del> ĺ                          |                                        |                                                                                                    |
| Taget County                      | Takini            | ·····Î <del>▼</del> i                     |                                        | Strates.                                                                                                    |
| Taget Tutan:                      | 10                | ·····i                                    |                                        |                                                                                                    |
|                                   |                   | ,                                         |                                        | s<br>e                                                                                                    |
| Al.Gürev Hahaline Harek           |                   |                                           |                                        |                                                                                                    |
|                                   | Antahra Ankara    | . 1                                       |                                        | E. in                                                                                                    |
| Starokat Saatiz                   | 08:15             | <b>•</b>                                  |                                        |                                                                                                    |
| De Taert Casida:                  | Otobus            |                                           |                                        |                                                                                                    |
| The Tast                          | ; 45              | •                                         |                                        |                                                                                                    |
|                                   |                   |                                           |                                        |                                                                                                    |
| DIGE                              |                   |                                           |                                        | ſ                                                                                                    |
|                                   | 22,20             |                                           |                                        | 3                                                                                                    |
| Treat Contribu                    | Takas             |                                           |                                        |                                                                                                    |
| There That man                    | 20                | í                                         |                                        |                                                                                                    |
|                                   | ,                 | ,                                         |                                        | Sector Contraction                                                                                               |
| oluk 1 As.Yol Glindeligi          |                   |                                           |                                        |                                                                                                    |
| Canadalik Oran:                   | 1                 | [~]                                       |                                        |                                                                                                    |
| Warschaftle Hillstore:            | 27                | ······································    |                                        |                                                                                                    |
| vot Gündelik günet:               | 1                 |                                           |                                        |                                                                                                    |
| Consultable Turner:               | 27                | 1                                         |                                        | i i i i i i i i i i i i i i i i i i i                                                                            |
|                                   |                   |                                           |                                        | :                                                                                                    |
| m//10128.10.227779/YOLUNK/gen/ene |                   |                                           |                                        |                                                                                                    |
|                                   |                   | 3 12-3                                    | 1                                      | C                                                                                                    |

#### 3. Görev Süresine ait gündelik ve konaklama bilgileri aşağıdaki şekilde girilecektir:

|                                   |                                           |            |                                              | × ×                         |
|-----------------------------------|-------------------------------------------|------------|----------------------------------------------|-----------------------------|
| n Giror yorinden harekol          | Görov/Konaidama Başlama Tarthi:           | 05/03/2012 | 0                                            | annahura Ait Gündatik.      |
| ner ninger Hallson Coga 1927      | Görev/Konaklams Mits Tarihi:              | 08/03/2012 | 2                                            |                             |
| ryud-Tanut 08:45 Takui 18,00      | Qündelik Oran ve Konaldama Septek         | 1          | ¥                                            | <b>0</b> 1 27,              |
|                                   | Gündelik Hiktar/Gündelik Konalduma Öcrett | 27         |                                              |                             |
| ali chi FRi G                     | Görav Särasi/Konakhama Särasi:            | 4          |                                              |                             |
|                                   | Topiam Tutar:                             | 108        | Bu dana ödene dinacak<br>sireni harwé gifk . | görev nären veys konstantis |
| Gund.Oran Gönd illinskimsk.Tu Gün |                                           |            |                                              |                             |
| 2 35,00                           |                                           |            |                                              |                             |

#### Konaklama gideri aşağıdaki şekilde girilecektir.

1

| Rametgah veya Görev yerinden hareket                             | Görev/Konstitune Raylema Tarihi:           | 04/03/2012 |    |
|------------------------------------------------------------------|--------------------------------------------|------------|----|
| Tanja Caji Tanja K. Aproven Herry's High Saint Capital High      | Giver/Konakinna Bitis Tarihi:              | 07/03/2612 |    |
| 2 20049 - 400322012 - 94-oryan-Toran 40:45 Takas - 18,60         | Gündelik Oran ve Konaldama Saçimi:         | Konaklama  | -  |
|                                                                  | Gündalik Hiktar/Gündalik Konakinma Öcreti: | 35         |    |
| GÜNDET İK VE KOMANI AMA BİLGİLEDİ                                | Görer Sürest/Konaldama Sürest              | 4          | 54 |
|                                                                  | Topien Teter                               | 140        |    |
| Dugtoraus Tanto Billig Tanto Gund.Oran Günd.Mittanif.Oran.Ta Gün |                                            |            |    |
| i 05/03/2012 06/03/2012 1 27.00                                  |                                            |            |    |

Bu işlemler tamamlandıktan sonra ana sayfadaki "Kaydet" butonuna basılır ve daha sonra "Yolluk Bildirim Yazdır" butonuna basılırarak rapor aşağıdaki şekilde alınır:

| Gúndatig               | 21.00                                |                |       | 1        |                  |                 |            |                           | active An | 2017     |             |
|------------------------|--------------------------------------|----------------|-------|----------|------------------|-----------------|------------|---------------------------|-----------|----------|-------------|
|                        |                                      | Hurthal Santon |       | 1        | GÜNDELIKLER      |                 | TASKT WE I | TASIT VE ZORUMLU OLDERLER |           | Ningin . | 1           |
| Vision de la Course    | Noradar Haraya Yelesta Öfficiji veya |                |       |          | Der Gunnichte    | Tulipet         | Canada     | Tutor                     |           | Rang     | Taske Tuter |
|                        |                                      |                | Dania |          | TL / Yahang Para | TL) Yokana Para | Manda      | TL / Yasaro Para          | ~~        | n.       | n           |
| 01003012               | Annat-Taraning                       | 07:18          |       |          |                  |                 | Tabas      | 30.50                     |           | f.       | 20.0        |
| DL00(3012              | Artere Artelyn                       | 28:29          |       | 1        | 27:08            | 27.00           | Olubia     | 46.00                     |           | [        | 72.0        |
| 0403/2912              |                                      | 21-15          |       |          |                  |                 | Takai      | 10.00                     | -         |          | 10.00       |
| 9469(9912 \$129/2913   | KONNOLINIA GIDIPIS                   |                |       | 4        | 76 00            | >40 D           |            | ]                         |           |          | >40.8       |
| 000012012 0003/2012    | VEVMINE                              |                |       | 4        | 77 90            | 101.00          |            |                           |           |          | 108.00      |
| 00000012               | Gåravpar-Tarminal                    |                | 00:46 |          |                  |                 | Talax      | 10.00                     |           |          | 10.00       |
| 0009/2012              | Antalya-Ankara                       |                | 09:15 | 1        | Z? <u>40</u>     | 27.00           | Outsis     | 48.00                     |           |          | 72.00       |
| 0603/2812              | ternel dana:                         |                | 22-30 | 1        |                  |                 | Taine      | 36.00                     |           |          | 20.00       |
|                        |                                      |                |       | <u> </u> |                  |                 |            |                           |           |          |             |
|                        | 1                                    |                |       |          |                  |                 |            |                           |           |          |             |
|                        |                                      |                |       |          |                  |                 |            |                           |           |          |             |
| ********************** |                                      |                |       |          |                  |                 |            |                           |           |          |             |
|                        |                                      |                |       |          | <u> </u>         |                 |            |                           |           |          |             |
|                        | l                                    |                |       |          |                  |                 |            |                           |           |          |             |
|                        | Gerei Tesian                         |                |       |          |                  | 102.00          |            | 160.90                    |           | ·····    | 482.0       |

Yolluk Bildirimi personelce incelenir, hata yoksa ıslak imzalara tamamlatılır ve sistemde bulunan "**Mutemete Gönder**" butonu ile kuruma elektronik ortamda gönderilir ve ayrıca ıslak imzalı e-yolluk bildirimide kağıt ortamında kuruma verilir, kurumda görevli mutemet gerekli mevzuata uygunluk denetimini yaparak hata varsa sistemden iade eder, hatası yoksa kabul eder ve ÖEB belgesini oluşturup sonraki işlemlerini tamamlar.